## Web of Science Kullanıcı Hesabı- Researcher ID Oluşturma, Researcher ID'ye Yayın Tanımlama ve PUBLONS Profili

#### A) Web of Science Kullanıcı Hesabı Oluşturma:

**1.Adım:** Üniversite Kütüphanelerinin abone veri tabanları sayfasında alfabetik sıralı veri tabanlarından Web of Science'a tıklayınız ya da direkt <u>https://webofknowledge.com/</u> adresini tıklayınız.

**Daha önceden Web of Science şifresi alıp unutmuş iseniz** "Sign In - Forgot Password" tıklayınız. Hangi mail adresinizle kayıt yaptıysanız aynı mail adresinizi giriniz ve q-postanıza gelen doğrulama koduyla hesabınızı aktifleştiriniz. Hesabınızı aktif kullunıyorsanız e-posta ve şifreniz ile giriş yapabilirsiniz.

| Web of Science InCites Journal Citation Reports Essential Science Indicators EndNote Publons Kopernio                                                                                                    | Sign In ▼ Help ▼ English ▼                                                                                                    |
|----------------------------------------------------------------------------------------------------|----------------------------------------------------------------------------------------------------|
| Web of Science                                                                                                    | Clarivate<br>Analytics                                                                                                    |
|                                                                                                    | Tools 👻 Searches and alerts 👻 Search History Marked List                                                                                                    |
| Select a database Web of Science Core Collection 👻                                                                                                    | Get one-click<br>access to full text                                                                                                    |
| Basic Search Cited Reference Search Advanced Search + More                                                                                                    |                                                                                                    |
| Example: oil spill* mediterranean                                                                                                    | Search Search tips                                                                                                    |
| Sign In  Timespan All years (1970-2018)  More settings  ULAKBIM  Carcel  Carcel  Carce | personalization features, please sign in or     tar:     tart your session in a specific database or     Web of Science     orecall for later use     cords at one time     u <i>FoNdoe</i> Library     revery time you access Web of Science. |
| Download Kopernio for one-click access to full-text PDFs – break free from                                                                                                    | l login forms, re-directs & pop-ups                                                                                                    |
| Email address Rese<br>Pleas<br>Send verification email used<br>Analy                                                                                                    | et your password<br>se provide the email address that you<br>when you signed up for your Clarivate<br>/tics product or service.                                                                                                    |
| Problems resetting your password?                                                                                                    | ill cond you on omail that will allow you                                                                                                    |

We will send you an email that will allow you to reset your password.

**2.Adım: Yeni kayıt yapıyorsanız** Sign In – Register tıklayınız. Aktif olarak kullandığınız eposta adresinizi giriniz.

| Web of Science InCites Journal Citation                                                                                                    | Reports Essential Science Indicators EndNote                                                                           | e Publons Kopernio                                                                                                    | Sig                      | n in ▲ Help ▼ English ▼              |
|----------------------------------------------------------------------------------------------------|----------------------------------------------------------------------------------------------------|----------------------------------------------------------------------------------------------------|--------------------------|--------------------------------------|
| Web of Science                                                                                                    |                                                                                                    |                                                                                                    | → Sign In                | Clarivate<br>Analytics               |
|                                                                                                    |                                                                                                    | Tools 👻 Se                                                                                                    | earches an               | story Marked List                    |
| Select a database Web of Science G                                                                                                    | Core Collection                                                                                                    |                                                                                                    |                          | Get one-click<br>access to full-text |
| Basic Search Cited Reference Search                                                                                                    | h Advanced Search + More                                                                                               |                                                                                                    |                          |                                      |
| our search found no records.<br>.heck hyphens were included in your Rese<br>Geep in mind ResearcherID and ORCID up<br>fee search rules and training videos | archeriD (e.g., A-1009-2008) or ORCID (e.g., 0000<br>lates are not immediately visible in Web of Scier<br>Registration | 0-0002-1553-596X) number. (About ResearcherlD and ORCID<br>nce.                                                                                                    | numbers.]                |                                      |
| Example: A-1397-2010 OR 0000-0<br>imespan<br>All years (1970 - 2018)                                                                                       | E-mail Address:                                                                                                    | Note: If you are already registered for a Clarivate Analytics product or:<br>Why register with the <i>Web of Science?</i><br>Automatic sign in<br>Access saved searches and search history<br>Create alerts<br>Add references to your <i>EndNote</i> Library<br>Select a preferred starting database or product<br>Update your personal information | service, please sign in. |                                      |
| fore settings 🔻                                                                                                    |                                                                                                    |                                                                                                    |                          |                                      |
| JLAKBIM                                                                                                    |                                                                                                    |                                                                                                    |                          |                                      |
| Clarivate<br>Analytics                                                                                                    |                                                                                                    |                                                                                                    |                          |                                      |
|                                                                                                    |                                                                                                    |                                                                                                    |                          |                                      |

**3.Adım:** e-posta adresinize gelen doğrulama kodunu giriniz ve "Continue" butonuna tıklayınız.

| web of science increase sournal citation                 | Reports Essential science indicators Endivote Publi                                                                                                    | опъ коренно                                                                                                    |                               | Sigit III 🗢             | neip 👻 English 👻                     |
|----------------------------------------------------------|----------------------------------------------------------------------------------------------------|----------------------------------------------------------------------------------------------------|-------------------------------|-------------------------|--------------------------------------|
| Web of Science                                           |                                                                                                    |                                                                                                    | →<br>2                        | ) Sign In<br>7 Register | Clarivate<br>Analytics               |
|                                                          |                                                                                                    |                                                                                                    | Tools 👻 Searches and          | Log Out                 | tory Marked List                     |
| Select a database Web of Science O                       | Core Collection                                                                                                    |                                                                                                    |                               |                         | Get one-click<br>access to full-text |
| Basic Search Cited Reference Search                      | h Advanced Search + More                                                                                                    |                                                                                                    |                               |                         |                                      |
| Example: oil spill* mediterranean                        | C                                                                                                    | Topic                                                                                                    | Search Search ti              | ps                      |                                      |
|                                                          | Email Verification                                                                                                    |                                                                                                    | ×                             |                         |                                      |
| Timespan<br>All years (1970 - 2018) ▼<br>More settings ▼ | We need to verify your email address. An email has<br>within 5 minutes, please check your spam folder or<br>Please copy and paste the code enclosed in the em | been sent to: maka@firat.edu.tr. If;<br>c click here to resend the email.<br>pill in the box below:<br>Continue | you do not receive an email   |                         |                                      |
| ULAKBIM<br>Clarivate<br>Rolycs                           |                                                                                                    |                                                                                                    |                               |                         |                                      |
|                                                          | Download Kopernio for one-click access to full-                                                                                                    | -text PDFs – break free from logi                                                                               | n forms, re-directs & pop-ups |                         |                                      |

**4.Adım:** Formdaki bilgileri doldurunuz ve şifrenizi not ediniz. "Submit changes" tıklayınız.

| Web of Science InCites Journal Citation | Registration                                                                       | $\otimes$                                                                                                    | Sign In ▲ Help ▼ English ▼                                         |
|-----------------------------------------|------------------------------------------------------------------------------------|----------------------------------------------------------------------------------------------------|--------------------------------------------------------------------|
| Web of Science                          | * E-mail Address:<br>* First Name:                                                 | @firat.edu.tr                                                                                                    | gout story Marked List                                             |
| Select a database Web of Science        | * Last Name:<br>Middle Initial:<br>*Password:                                      | (optional)                                                                                                    | Get one-click<br>access to full-text                               |
| Basic Search Cited Reference Sear       | * Petyne New                                                                       | Password Guidelines         Must be 8 or more characters (no spaces) and contain:         - at least 1 numeral: 0-9         - at least 1 alpha character, case-sensitive         - at least 1 symbol: !@ # \$%^*() ~` \ [] &         Example: lsun%moon                                                                                                    |                                                                    |
| Timespan                                | Password:<br>* Primary Role:<br>* Subject Area:<br>Bibliographic Software<br>Used: | Select a Primary Role   Select a Subject Area  Select Bibliographic Software Used                                                                                                    |                                                                    |
| More settings                           | * Opt In/Opt Out:                                                                  | Receive training materials, notifications, announcements,<br>and other materials by e-mail.     Do not receive training materials, notifications, announcements,<br>and other materials by e-mail.                                                                                                    |                                                                    |
| ULAKBIM                                 | Automatic Sign In:                                                                 | Sign me in automatically.<br>(Select this if you want to be signed in automatically each time you access Web of Science. This feature<br>uses cookle technology.)<br>(Users of public computer or do not wish to be signed in automatically<br>(Users of public computers should select this option.)                                                                                                    |                                                                    |
| Carivate                                | * Terms and Conditions:                                                            | WEB OF SCIENCE TERMS OF USE: You are entitled to access the product, download or extract<br>reasonable amounts of data from the product that are required for the activities you carry<br>out individually or as part of your employment, and include insubstantial portions of<br>extracted data in your work documents and reports, provided that such documents or<br>reports are for the benefit of (and belong to) your organization, or where such documents or<br>reports are intended for the benefit of third parties (not your organization), extracted data is<br>immaterial in the context of such documents or reports and used only for illustrative/demo<br>purposes. |                                                                    |
| Clarivate<br>Accelerating innovation    |                                                                                    | I have read and agree to these terms and conditions.  Submit Changes ancel                                                                                                    | se Priväcy statement Cookie policy<br>nce newsletter Follow us 💟 f |

#### **5.Adım:** Web of Science kullanıcı hesabınız oluşturulmuştur.

| Web of Science InCites Journal Citation Reports E        | ssential Science Indicators EndNote Publons Kopernio                                                                                                    |                                                        | Sign In 🔺                  | Help 🔻 English 🔻                     |
|----------------------------------------------------------|----------------------------------------------------------------------------------------------------|--------------------------------------------------------|----------------------------|--------------------------------------|
| Web of Science                                           |                                                                                                    |                                                        | →) Sign In ✓ Register      | Clarivate<br>Analytics               |
|                                                          |                                                                                                    | Tools 👻 Searches ar                                    | C→ Log Out                 | story Marked List                    |
| Select a database Web of Science Core Collect            | -tion 👻                                                                                                    |                                                        |                            | Get one-click<br>access to full-text |
| Basic Search Cited Reference Search Ad                   | Ivanced Search + More                                                                                                    |                                                        |                            |                                      |
| Example: oil spill* mediterranean                        | Торіс                                                                                                    | ▼ Search Sea                                           | rch tips                   |                                      |
|                                                          | Registration                                                                                                    | 8                                                      |                            |                                      |
| Timespan<br>All years (1970 - 2018) 💌<br>More settings 💌 | You are now signed in to Web of Sc           Note: Your "Signed In" status is indicated at the top of every page. To premember to log out each time you finish your session.           Your sign in e-mail address is: n | ience.<br>rotect your privacy,                         |                            |                                      |
| ULAKBIM                                                  |                                                                                                    |                                                        |                            |                                      |
| Analytics "<br>Downlo                                    | ad Kopernio for one-click access to full-text PDFs – break free from                                                                                                    | login forms, re-directs & pop                          | p-ups                      |                                      |
| Clarivate<br>Accelerating innovation                     | © 2018 CI                                                                                                    | <b>arivate</b> Copyright notice T<br>Sign up for the W | ferms of use Privacy state | ement Cookie policy<br>Follow us 🅑 🗲 |

### B) Researcher ID Oluşturma, Yayın Tanımlama ve PUBLONS Profili

**6.Adım:** WOS'ta aktif kullanıcı olarak tanımlandığınızı (adınızı) sağ üst köşede görebilirsiniz. Tools altında veya üstteki siyah çubukta yer alan **Publons'**a tıklayınız.

| Web of Science InCites Journal Citation Reports Essential Science Indicators EndN te Publons | pernio Burcu ▼ Help ▼ English ▼                          |
|----------------------------------------------------------------------------------------------|----------------------------------------------------------|
| Web of Science                                                                               | Clarivate<br>Analytics                                   |
|                                                                                              | Tools ▲ Learches and alerts ▼ Search History Marked List |
| Select a database Web of Science Core Collection                                             | EndNote<br>Kopernio<br>Publons                           |
| Basic Search Cited Reference Search Advanced Search Author Search                            |                                                          |
| Example: oil spill* mediterranean                                                            | Topic   Search Search tips                               |
|                                                                                              | +Add row   Reset                                         |

Publon'u ilk defa kullanacak olan araştırmacılarımıza Web of Science giriş e-posta ve şifreleriyle LOG IN yapmaları önerilir. WOS ana sayfasında üstteki siyah çubukta yer alan bütün platformlar Web of Science giriş e-posta ve şifreleriyle kullanılabilmektedir. Ayrıca e-posta ve şifre tanımlamaya gerek yoktur.

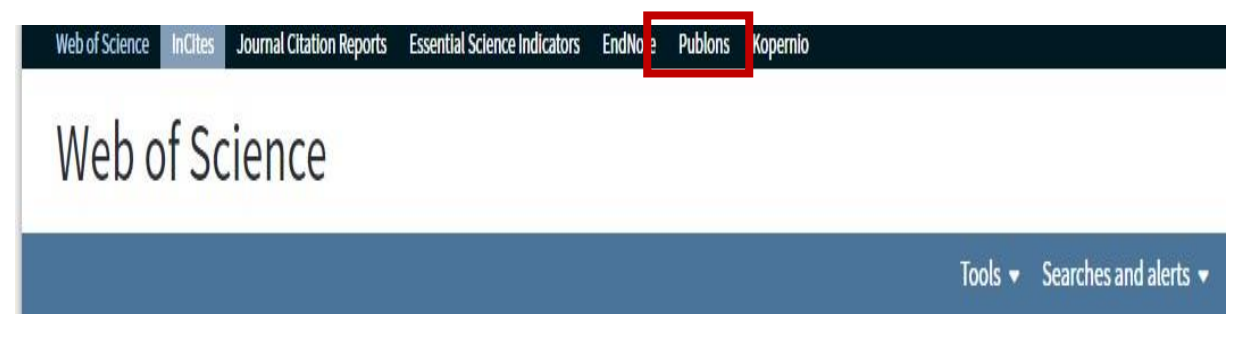

**7. Adım:** Publons ana sayfasında yeni kayıt yapmak yerine LOG IN'i tıklayarak WOS e-posta ve şifrenizle giriş yapabilirsiniz.

| publons browse community fag                                                                                                    | Q                                                                                                    | LOG IN                                                                                                    | REGISTER                                                                             | WEB OF<br>SCIENCE |
|----------------------------------------------------------------------------------------------------|----------------------------------------------------------------------------------------------------|----------------------------------------------------------------------------------------------------|--------------------------------------------------------------------------------------|-------------------|
| Show<br>You can now sign in to Publons,<br>EndNote, Web of Science <sup>®</sup> and<br>Researcher ID with one email<br>address and password.<br>If you already have an account with one of<br>these products, please sign in with those<br>credentials to start using Publons. <u>Learn</u> | <ul> <li>Join over 739,843 research impact</li> <li>Join over 739,843 researchers on Publion<br/>metrics, peer reviews, and journal editing<br/>profile.</li> <li>All your publications, instantly impryour bibliographic reference manag</li> <li>Trusted citation metrics, automatic<br/>Core Collection</li> </ul> | s to track your public<br>work in a single, eas<br>orted from <i>Web of Sc</i><br>er (e.g. EndNote or N<br>cally imported from t | cations, citation<br>y-to-maintain<br>vience , ORCID,<br>Mendeley)<br>he Web of Scie | or<br>nce         |
| Register to continue with Publons                                                                                                    | <ul> <li>Your verified peer review and journ<br/>partnerships with thousands of sch</li> <li>Downloadable record summarising<br/>editor and peer reviewer.</li> </ul>                                                                                                    | al editing history, po<br>olarly journals<br>your scholarly impa                                                                 | owered by                                                                            | r,                |
| First name                                                                                                    |                                                                                                    |                                                                                                    |                                                                                      | ~                 |
| register using G ib in                                                                                                    |                                                                                                    |                                                                                                    |                                                                                      |                   |
| Sign in                                                                                                    |                                                                                                    |                                                                                                    |                                                                                      |                   |

**8. Adım:** Publons'a Web of Science hesabı ile giriş yapıldıktan sonra 4 adımda sistemin yeni özelliklerinin tanıtım adımları ekrana geliyor. **"Continue"** tıklayarak devam ediniz.

| publons                                                                                                    |                                                                                                    |
|----------------------------------------------------------------------------------------------------|----------------------------------------------------------------------------------------------------|
|                                                                                                    |                                                                                                    |
|                                                                                                    |                                                                                                    |
| Web of Science ResearcherID: V-9577-2018                                                                                                    |                                                                                                    |
| your ResearcherID is<br>now on Publons                                                                                                    | ResearcherID                                                                                                    |
| Publons is the new environment where you can<br>benefit from the improved Web of Science<br>ResearcherID, add your publications, track your<br>citations, and manage your record on <i>Web of Science</i> . | Your ResearcherID<br>V-9577-2018<br>Number of publications<br>13                                                                                         |
| You'll find everything the same, but better. Click<br>continue for a quick tour before seeing your<br>ResearcherID profile on Publons.                                                                      | Web of Science - times cited<br>154<br>Most recent publication<br>The impact of internet use on air pollution: Evidence from<br>emerging countries, 2018 |

**9. Adım:** Son adımda Kontrol paneline (profile) gitmek için **" Take Me To My Dashboard"** butona tıklayarak işleme devam edebilirsiniz.

| Web of Science ResearcherID: V-9577-2018                                                                                                    |                                                                                                    |
|----------------------------------------------------------------------------------------------------|----------------------------------------------------------------------------------------------------|
| Let's get started by updating your publication list                                                                                                    | ResearcherID                                                                                                    |
| We've searched Web of Science for any publications<br>you hadn't yet added to your ResearcherID profile.<br>Click the blue button below to see the results and<br>confirm which are yours. | Your ResearcherID<br>V-9577-2018<br>Number of publications<br>13                                                  |
| UPDATE MY PUBLICATION LIST                                                                                                    | Web of Science - times cited<br>154                                                                               |
| TAKE ME TO MY DASHBOARD                                                                                                    | Most recent publication<br>The impact of internet use on air pollution: Evidence from<br>emerging countries, 2018 |

**10. Adım: Yayın Tanımlama:** Sağ üst köşede Researcher ID'nizi görebilirsiniz. Web of Science'da yer alan yayınlarınızı Researcher ID'nize (Publons profilinize) tanımlamak için sol tarafta "**My records**" altındaki "**Publications**" butonuna tıklayınız. Açılan sayfada "**Import from Web of Science**" altındaki "**See My Web of Science Publications**" tıklayınca sistem sizin soyad, adınız ile yayın taraması yaparak ilgili sonuçları ekrana getirir.

| BO Private                                                                                   | dashboard - Import publications                                                                                                    | erlD <sup>G</sup> |
|----------------------------------------------------------------------------------------------|----------------------------------------------------------------------------------------------------|-------------------|
| Me     Dashboard summary     Public profile     Final Action     My records     Publications | Tip: Completing your publication list           If you just have a handful of publications to add, try using the DOI/title import option.           Otherwise, use the Web of Science, ORCID, or file upload options to complete your publication list.           Don't worry about duplicates; we will detect and remove duplicated publications by title and/or DOI.                                                                                                    | ×                 |
| Peer reviews<br>Editor records<br>Awards<br>Activity<br>Notifications (1)<br>Pending records | Import from Web of Science (complimentary access for Publicity access for Publicity | ^                 |
| Community<br>Refer colleagues                                                                | Import from ORCID                                                                                                    | ~                 |
| Followed publications<br>Endorsements<br>Researcher Badge                                    | Import by identifier (e.g. title or DOI)                                                                                                    | ~                 |
| Settings<br>Account                                                                          | Import by file upload (RIS, CSV, or BIBTEX)                                                                                                    | ~                 |

Affiliations

**11.Adım: Researcher ID Temini:** Researcher ID profili, Publons Profili olarak değişmeden önce alınan Researcher ID'ler sağ üst köşede görüntülenmektedir. **Daha önceden Researcher ID <u>almayan</u> araştırmacılar Publications bölümünden kendilerine ait en az bir yayını seçerek profillerine tanımlamaları gerekmektedir. 2-3 gün sonra sistem otomatik olarak Researcher ID oluşturacaktır.** Researcher ID'ye yayınlarınızı tanımlamak için size ait olan yayın(ları) seçerek "**Import Selected Publications**" tıklayınız.

| BO Private                                                                        | dashboa                                                                      | ard -                                                   | Confirm publications                                                                                                    | Web of Science ResearcherID <sup>®</sup><br>V-9577-2018                                                                     |
|-----------------------------------------------------------------------------------|------------------------------------------------------------------------------|---------------------------------------------------------|----------------------------------------------------------------------------------------------------|----------------------------------------------------------------------------------------------------|
| Me<br>Dashboard summary<br>Public profile<br>Export verified record<br>My records | Below are pi<br>your profile guickly remo<br>Can't see all<br>profile settin | ublicatic<br>settings<br>ove thes<br>your pu<br>igs and | ons we could find in <i>Web of Science</i> matching the ema<br>. Results may include publications from researchers v<br>.e using the filters below.<br>.blications? Be sure to add any of your alternative ema<br>retry. | il addresses and publishing names in<br>with similar names to you, but you can<br>ail addresses or publishing names to your |
| Publications     Confirm     Peer reviews     Editor records     Awards           | SHOW FILT                                                                    | ERS                                                     | Filter by publication year, institution, or author name                                                                                                    |                                                                                                    |
| Activity<br>Notifications (1)<br>Pending records                                  | Results: Sel                                                                 | ected 1                                                 | of <b>19</b> publications                                                                                                    | IMPORT SELECTED PUBLICATIONS                                                                                                |
| 🛍 Community                                                                       | SELECT D                                                                     | ATE                                                     | TITLE                                                                                                    | JOURNAL/CONFERENCE                                                                                                    |
| Refer colleagues<br>Scored publications                                           | 20                                                                           | 019                                                     | Analyzing long lasting effects of environmenta                                                                                                    | V SUSTAINABLE CITIES AND SOCIETY                                                                                            |
| Followed publications                                                             | 20                                                                           | 019                                                     | Renewable energy consumption-economic gro                                                                                                    | ✓ RENEWABLE & SUSTAINABLE ENERGY RE                                                                                         |
| Endorsements<br>Researcher Badge                                                  | 20                                                                           | 018                                                     | Investigation of Antibacterial Properties of Ag                                                                                                    | ✓ OPEN CHEMISTRY                                                                                                    |
| Settings                                                                          | 20                                                                           | 018                                                     | Antibacterial Properties of Different Ratio Ce D                                                                                                    | ✓ MATERIALS FOCUS                                                                                                    |
| Account                                                                           | 20                                                                           | 017                                                     | Use of social network sites among depressed                                                                                                    | ✓ BEHAVIOUR & INFORMATION TECHNOLOGY                                                                                        |
| Affiliations                                                                      | 20                                                                           | 017                                                     | A novel label free immunosensor based on sin                                                                                                    | V JOURNAL OF ELECTROANALYTICAL CHE                                                                                          |
| Email<br>Permissions                                                              | 20                                                                           | 016                                                     | Thermal, viscoelastic and mechanical properti                                                                                                    | V JOURNAL OF APPLIED STATISTICS                                                                                             |
|                                                                                   | 20                                                                           | 016                                                     | Graphene oxide based electrochemical label fr                                                                                                    | ✓ TALANTA                                                                                                    |

# **12. Adım:** Yayın listenizi görmek için **"Continue to Your Publications List"** tıklayarak devam edebilirsiniz.

| BO Private                                                                                    | dashbo                                     | oard - Publicatio                                                                | n suggestions                                                                               | Web of Science ResearcherID<br>V-9577-2018 |
|-----------------------------------------------------------------------------------------------|--------------------------------------------|----------------------------------------------------------------------------------|---------------------------------------------------------------------------------------------|--------------------------------------------|
| Me     Dashboard summary     Public profile     Export verified record     My records         | Your pu<br><sup>Our Web d</sup><br>Are the | ublications are impor<br>f Science search detected a fi<br>se your publications? | ting. While you wait<br>ew more publications that may be<br>? Powered by the Web of Science | yours.                                     |
| Publications<br>Suggestions<br>Peer reviews<br>Editor records<br>Awards                       | DATE<br>That is all ti                     | TITLE                                                                            | JOURNAL/CON                                                                                 | FERENCE                                    |
| <ul> <li>Activity</li> <li>Notifications (1)</li> <li>Pending records</li> </ul>              | CONTINU                                    | E TO YOUR PUBLICATION LIST                                                       |                                                                                             |                                            |
| Community<br>Refer colleagues<br>Scored publications<br>Followed publications<br>Endorsements |                                            |                                                                                  |                                                                                             |                                            |

**13. Adım:** Yayın listeniz ekrana gelecektir. Yanlışlıkla eklenen/size ait olmayan yayınlar var ise sağ tarafta bulunan çöp kutusunu **çift** tıklayarak silebilirsiniz.

| BO Private                                                          | dashb                   | oa              | rd - My publications                                                                                             | Web<br>V-95                                              | of Science<br>7-2018 | Researche    | erID <sup>@</sup> |
|---------------------------------------------------------------------|-------------------------|-----------------|----------------------------------------------------------------------------------------------------|----------------------------------------------------------|----------------------|--------------|-------------------|
| Me<br>Dashboard summary<br>Public profile<br>Export verified record | G                       | II S            | Tip: See how your records look on<br>Researchers, administrators, journal editors<br>below to see what they see. | your profile<br>and more can discover you                | r profile on Put     | olons. Click | ×                 |
| <ul> <li>My records</li> <li>Publications</li> </ul>                |                         |                 | SEE YOUR PUBLIC PROFILE                                                                                          |                                                          |                      |              |                   |
| Peer reviews<br>Editor records<br>Awards                            | IMPORT                  | РИВ             | LICATIONS                                                                                                    | 1947 1961 19 14 14550                                    | th Mini a            |              |                   |
| Activity                                                            | Use this p<br>graphs an | iage t<br>id me | o control the publications that will display on your pu<br>trics here on your dashboard. Learn more about your   | blic profile, downloadable r<br>publications on Publons. | ecord, and in th     | ne           |                   |
| Notifications (1)                                                   |                         |                 |                                                                                                    |                                                          |                      |              |                   |
| Pending records                                                     | DATE                    | •               | TITLE                                                                                                    | JOURNAL                                                  | CITATIONS            | ALTMETRIC    |                   |
| Community<br>Befer colleagues                                       | 2019                    |                 | Analyzing long lasting effects of environmental polici                                                           | Sustainable Cities and So                                | 3                    | 0            | î                 |
| Scored publications                                                 | 2018                    |                 | The impact of internet use on air pollution: Evidence fr                                                         | Environmental Science an                                 | 4                    | 0            |                   |
| Endorsements                                                        | 2018                    |                 | Information and communications technology (ICT) an                                                               | Eurasian Economic Review                                 | 0                    | 120          |                   |
| Researcher Badge                                                    | 2018                    |                 | A revisit of the environmental Kuznets curve hypothes                                                            | Environmental Science an                                 | 0                    |              |                   |
| Settings                                                            | 2017                    |                 | Are Turkey's tourism markets converging? Evidence fr                                                             | Current Issues in Tourism                                | 3                    | 1.21         |                   |
| Profile                                                             | 2016                    |                 | Nuclear.Energy-Economic Growth Nexus in OECD Cou                                                                 | ATW - Internationale Zeits                               | 0                    | 120          | î                 |
| Affiliations<br>Email                                               | 2016                    |                 | Health Care Convergence Analysis in Turkey on the Pr                                                             | 5TH ISTANBUL CONFERE                                     | 0                    | 0            |                   |
| Permissions                                                         | 2016                    |                 | A new approach to energy consumption per capita sta                                                              | Renewable and Sustainab                                  | 6                    |              |                   |
|                                                                     | 2015                    |                 | Analysis of Exchange Rate Pass Through with Asym                                                                 | Eskisehir Osmangazi Univ                                 | 0                    | 1943         |                   |

14. Adım: Sol tarafta yer alan "Settings" altındaki "Affilications" kısmında Intitution Firat University" ve Department kısmına kendi bölümünüzü yazmanız Fırat Üniversitesi altında listelenmeniz açısından son derece önem taşımaktadır.

**"Settings"** altında yer alan **"Account"** bölümünde **"ORCID – Connect"** tıklayarak ORCID ID'nizin Publons profilinizde görünmesini sağlayabilirsiniz.( Yardım kılavuzu: <u>http://kutuphane.db.firat.edu.tr/sites/kutuphane.db.firat.edu.tr/files/Researcher%20ID%20%28Publ</u> <u>ons%20Profili%29%20%E2%80%93%200RCID%20Profili%20%C4%B0li%C5%9Fkilendirme%20.pdf</u> )

|    | Community<br>Refer colleagues<br>Scored publications | Universities and Acader<br>These are displayed on | nic Institutions you ha<br>your profile and are u | ave been affiliate<br>sed in Institutior | ed with.<br>Leaderboard o | calculations.      |           |   |   |
|----|------------------------------------------------------|---------------------------------------------------|---------------------------------------------------|------------------------------------------|---------------------------|--------------------|-----------|---|---|
|    | Followed publications                                | INSTITUTION                                       | DEPARTMENT                                        | ROLE                                     | URL                       | START              | END       |   |   |
|    | Endorsements<br>Researcher Badge                     | Firat University                                  | Department                                        | Researcher (Ac                           | URL                       | *                  | Present 💌 | ۲ | Î |
| \$ | Settings<br>Account                                  |                                                   | Department                                        | Role                                     | URL                       | •                  | Present 💌 | 0 | Î |
| >  | Profile<br>Affiliations<br>Email                     | ADD ANOTHER                                       |                                                   |                                          |                           |                    |           |   |   |
|    | Permissions                                          | Would you like to                                 | add Firat (Euphrates                              | ) University as a                        | an institution af         | ffiliation? YES NO |           |   |   |

## Web of Science Ana Sayfasından Researher ID'ye Yayın Tanımlama Nasıl Yapılır?

Bir diğer yayın tanımlama işlemi de Web of Science Platformu ara yüzünden yapılabilir. Yazar adından tarama yapıldığında ekrana gelen yayınınızın başındaki kutucuğu tıklayınız. **"EXPORT"** altında yer alan **"Claim on Publons – track citations "** tıklayınız.

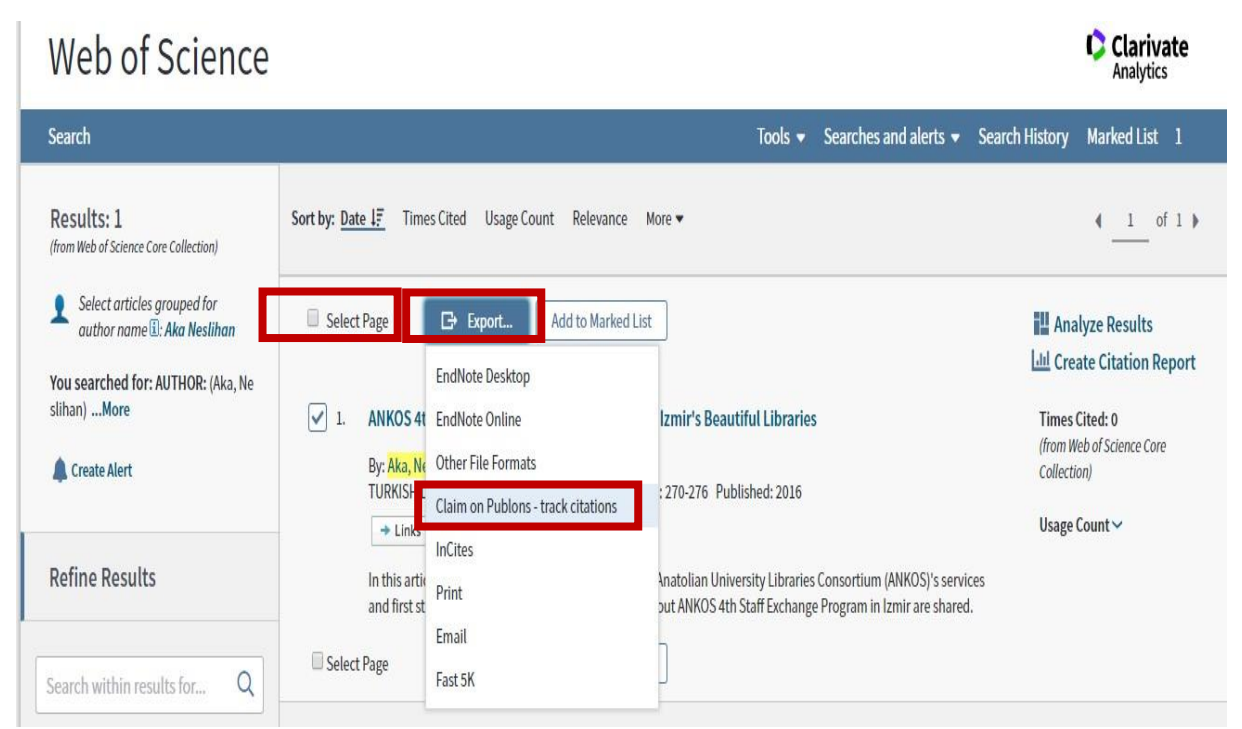

Publons'a aktarmak için kaç yayın seçmişseniz uyarı verir. " Export ", ardından " Tamam" seçiniz. " Tamam" ı tıklayarak yayınların size ait olduğunu onaylamış olursunuz.

| apps.webofknowledge.com web sitesinin mesajı                                                                                                    |             |
|----------------------------------------------------------------------------------------------------|-------------|
| By clicking OK, I certify that I have authored the selected pub<br>or I have been authorized to administer the author's profile                                                                                                    | lication(s) |
| Tamam                                                                                                    | İptal       |
|                                                                                                    |             |
| Add to Marked List                                                                                                    |             |
| 4th Staff Exchange Program Experience: Izmir's Beautiful                                                                                                    | Libraries   |
| Ne                                                                                                    |             |
| Export Records to Publons                                                                                                    |             |
| Itic State State Stat | Consortiu   |
| Stz ○ All records on page                                                                                                    | Program     |
| Records from: 1 to 1                                                                                                    |             |
| me No more than 500 records at a time.                                                                                                    |             |
| Cancel Expor                                                                                                    | rt 📄        |
|                                                                                                    |             |

Bu noktadan sonra Publons sayfasına geçiş yapıyor. Web of Science'den aktarım işlemini onaylamanız için" **Begin import**" seçiniz.

| publons browse community faq Q                 | WEB OF<br>SCIENCE |
|------------------------------------------------|-------------------|
| Import from The Web Of Science                 |                   |
| Confirm your Web of Science import             |                   |
| Click the button below to import your records. |                   |
| BEGIN IMPORT                                   |                   |

**My record- publications** bölümü ekrana gelerek ana sayfada eklediğiniz yayınları görebilirsiniz.

|   | Dashboard summary<br>Public profile<br>Export verified record                                                                 |                                                   |                                       | Tip: See how your records look or<br>Researchers, administrators, journal editors<br>below to see what they see.                                                                                                    | and more can discover yo                                                                                 | our profile on Pub               | olons. Click | × |
|---|----------------------------------------------------------------------------------------------------|---------------------------------------------------|---------------------------------------|----------------------------------------------------------------------------------------------------|----------------------------------------------------------------------------------------------------|----------------------------------|--------------|---|
| 0 | My records<br>Publications<br>Peer reviews<br>Editor records                                                                  | IMPORT                                            | PUBLIC                                | SEE YOUR PUBLIC PROFILE                                                                                                    |                                                                                                    |                                  |              |   |
|   | Awards                                                                                                    |                                                   |                                       |                                                                                                    |                                                                                                    |                                  |              |   |
|   | Activity<br>Notifications                                                                                                    | Use this pa<br>graphs and                         | age to c<br>d metric                  | control the publications that will display on your pu<br>cs here on your dashboard. Learn more about you                                                                                                    | ublic profile, downloadable<br>r publications on Publons                                                 | e record, and in th              | ne           |   |
|   | Activity<br>Notifications<br>Pending records                                                                                  | Use this pa<br>graphs and<br>DATE                 | age to c<br>d metric                  | control the publications that will display on your process here on your dashboard. Learn more about you                                                                                                    | ublic profile, downloadable<br>r publications on Publons                                                 | e record, and in th<br>CITATIONS | ALTMETRIC    |   |
|   | Activity<br>Notifications<br>Pending records<br>Community<br>Refer colleagues                                                 | Use this pa<br>graphs and<br>DATE<br>2019         | age to c<br>d metric<br>• T<br>c      | control the publications that will display on your process here on your dashboard. Learn more about you                                                                                                    | ublic profile, downloadable<br>r publications on Publons<br>JOURNAL<br>Methodos                          | citations                        |              |   |
|   | Activity<br>Notifications<br>Pending records<br>Community<br>Refer colleagues<br>Scored publications<br>Followed publications | Use this pa<br>graphs and<br>DATE<br>2019<br>2016 | age to c<br>d metric<br>• T<br>C<br>A | control the publications that will display on your p<br>cs here on your dashboard. Learn more about you<br>niTLE<br>Conjunctive Anomalies: A Reflection on Werewolves<br>ANKOS 4th Staff Exchange Program Experience: Izmir | ublic profile, downloadable<br>r publications on Publons<br>JOURNAL<br>Methodos<br>Turkish Librarianship | CITATIONS<br>0<br>0              | ALTMETRIC    |   |

Publons: Track more of your research impact: https://vimeo.com/304505048

Publons Academy: <u>https://www.youtube.com/watch?v=LXLXQ1TBd8Y</u>

#### HAZIRLAYAN

Neslihan AKA

Fırat Üniversitesi Kütüphane ve Dokümantasyon Daire Başkanlığı